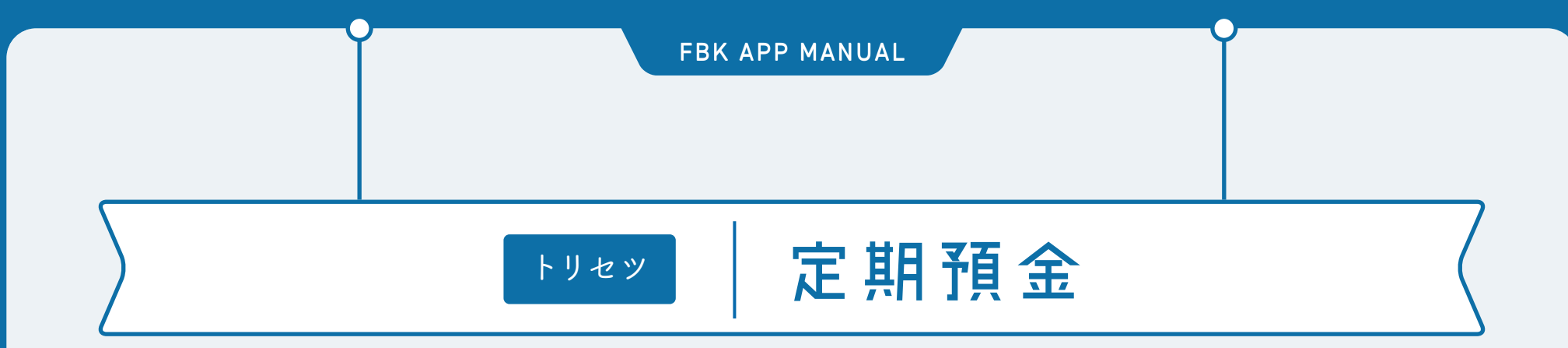

- アプリで定期預金の口座開設・預入、払戻ができるサービスです。
- ・開設した口座は翌営業日の翌日に、アプリに自動登録されます。
- 店頭で口座開設した定期預金(通帳式)を登録することもできます。
- ※口座を追加登録する方法は、本トリセッ「残高・入出金明細 照会」の手順「02」参照

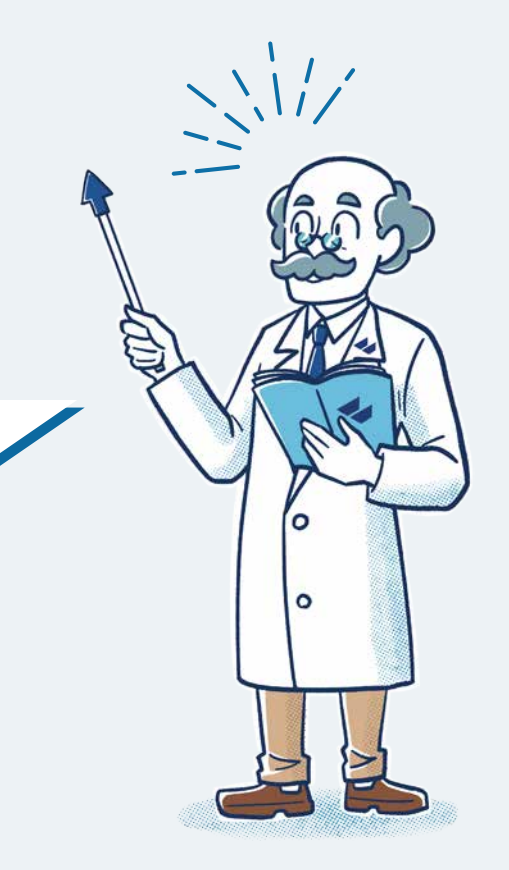

## トリセッ 定期預金

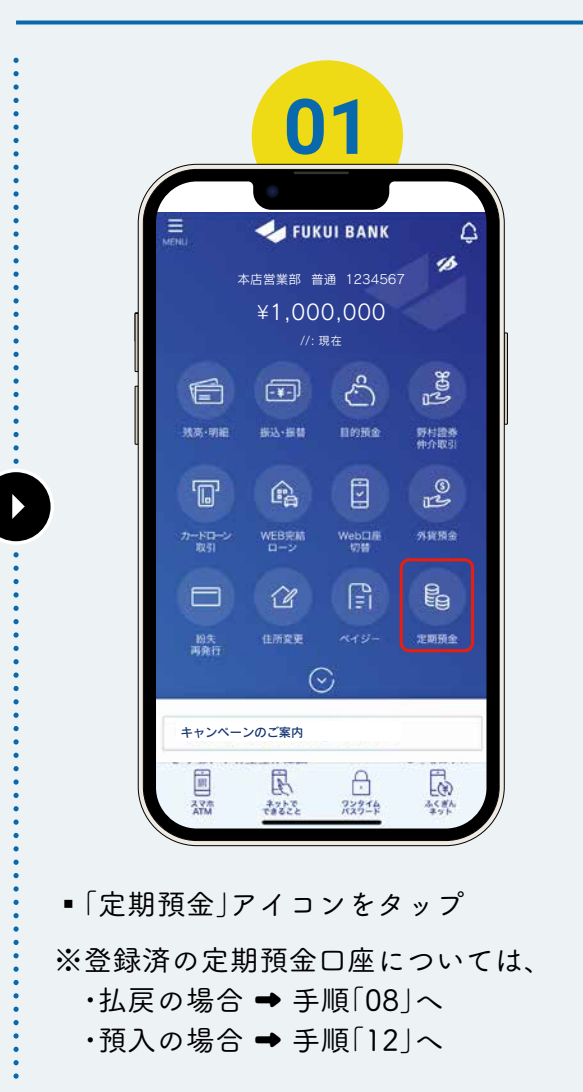

| I | く 反る 定期預金 ①                                                        |
|---|--------------------------------------------------------------------|
|   | ·····································                              |
|   | 足利預並入一上一                                                           |
|   | 定期預金口座一覧                                                           |
| n | <ul> <li>登録されている口座はありません。</li> </ul>                               |
|   | 積立定期預金口座一覧                                                         |
| l | <ul> <li>登録されている口座はありません。</li> </ul>                               |
| [ | 口座開設                                                               |
|   | インターネット積立定期預金の口座開設またはインターネット<br>定期預金の口座開設・預入ができます。                 |
| ľ | 積立定期預金の                                                            |
|   | 口座開設                                                               |
|   | 定期預会の                                                              |
|   | 口座開設・預入                                                            |
|   |                                                                    |
|   | ▲ ご注意ください                                                          |
|   | <ul> <li>福井銀行での手続きは、お預入れ・払戻しとも当日扱いと<br/>なります。</li> </ul>           |
|   | <ul> <li>お預入れ・払戻しの取引完了後は、取消しできません。</li> </ul>                      |
|   | <ul> <li>の取らさできる足刺飛車は刺放かのウます。</li> <li>マル優扱いはお取扱いできません。</li> </ul> |
| 1 | EEED - CRUCOL                                                      |
|   | HILLIO / SPIG                                                      |
|   |                                                                    |
|   |                                                                    |

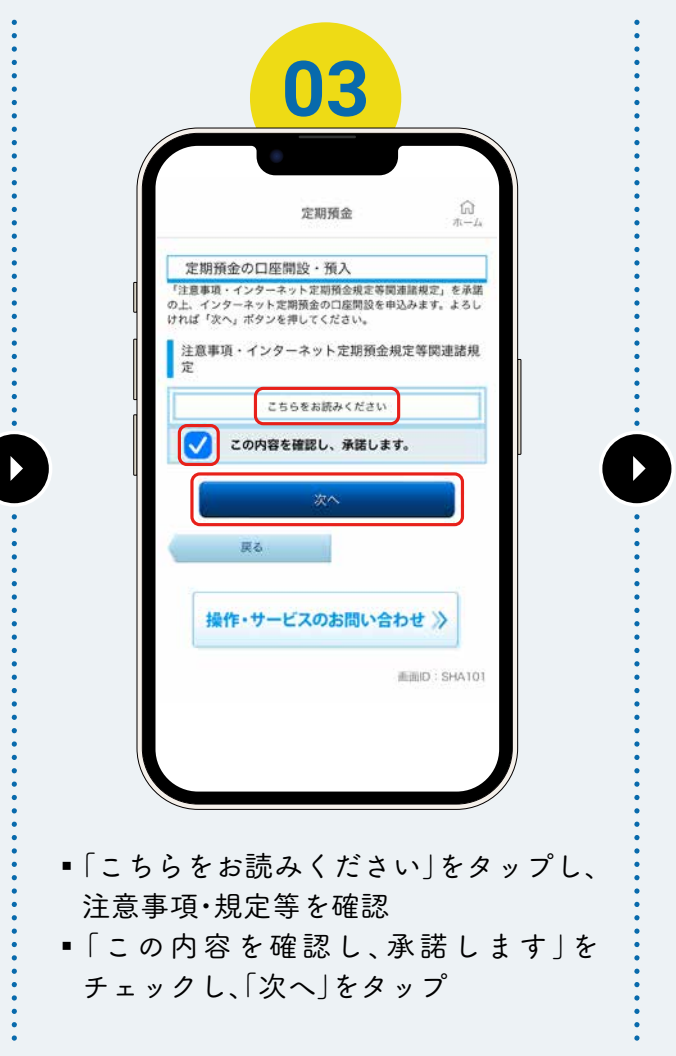

### トリセット 定期預金

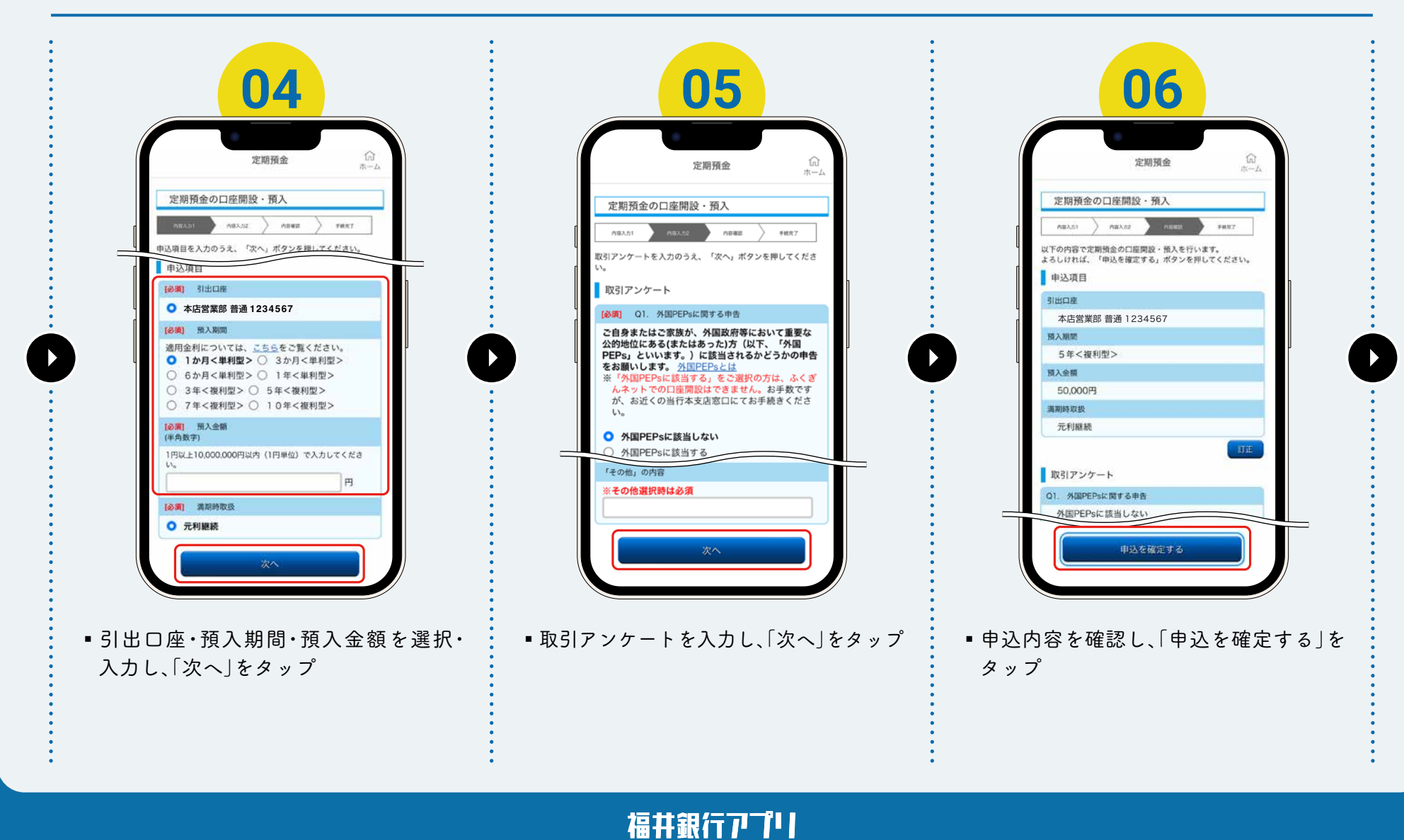

# トリセット 定期預金

|                                                                                          | 定期預金                                                                                                    |
|------------------------------------------------------------------------------------------|----------------------------------------------------------------------------------------------------|
| 定期預金0                                                                                    | り口座開設・預入                                                                                                    |
| の組入力1<br>定期預金の口座目<br>ご利用ありがとう<br>申込項目                                                    | / MELカ2 / NEWER 100001番<br>脱・預入を受付けました。受付番号は00001番<br>ございました。                                                                                     |
| 引出口座<br>预入期間<br>预入金額<br>満期時取扱                                                            | 本店営業部 普通 1234567<br>1年<単利型><br>100,000円<br>元利継続                                                                                                   |
| 取引アンケー                                                                                   | -                                                                                                    |
| Q1.外国PEPsI<br>Q2.特定取引在<br>(氏名)<br>(生年月日)<br>(住所)<br>(直整1)<br>(直整2)<br>Q3.口应開設の<br>Q4.二職業 | に関する申告 外国PEPsに該当しない<br>行う者の新規區出書 歴代地間は日本のの<br>福祉、中告にた留炉万運であることを筆記します。<br>日本に申告にた留炉万運であることを筆記します。<br>正に申告に方用に運穿があったを筆記します。<br>日的 貯蓄・資産通<br>会社員・団体職 |
|                                                                                          | 定期預金メニュー画面へ                                                                                                    |
|                                                                                          |                                                                                                    |

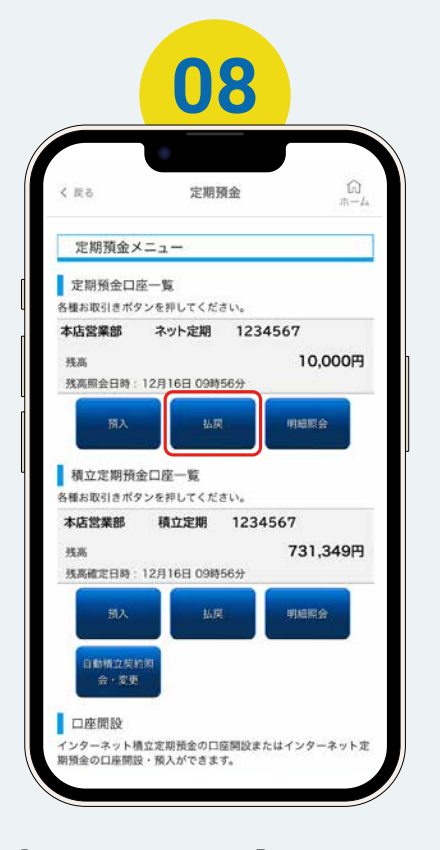

【手順「01」→払戻の場合】

プ

定期預金口座一覧に表示された口座の
 「払戻」をタップ

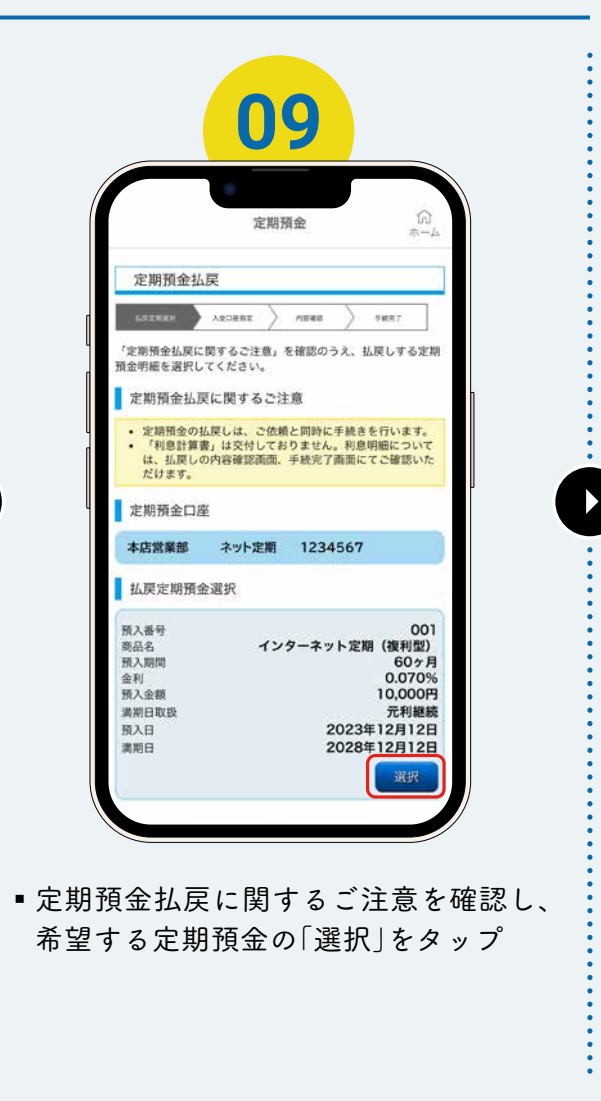

### トリセット 定期預金

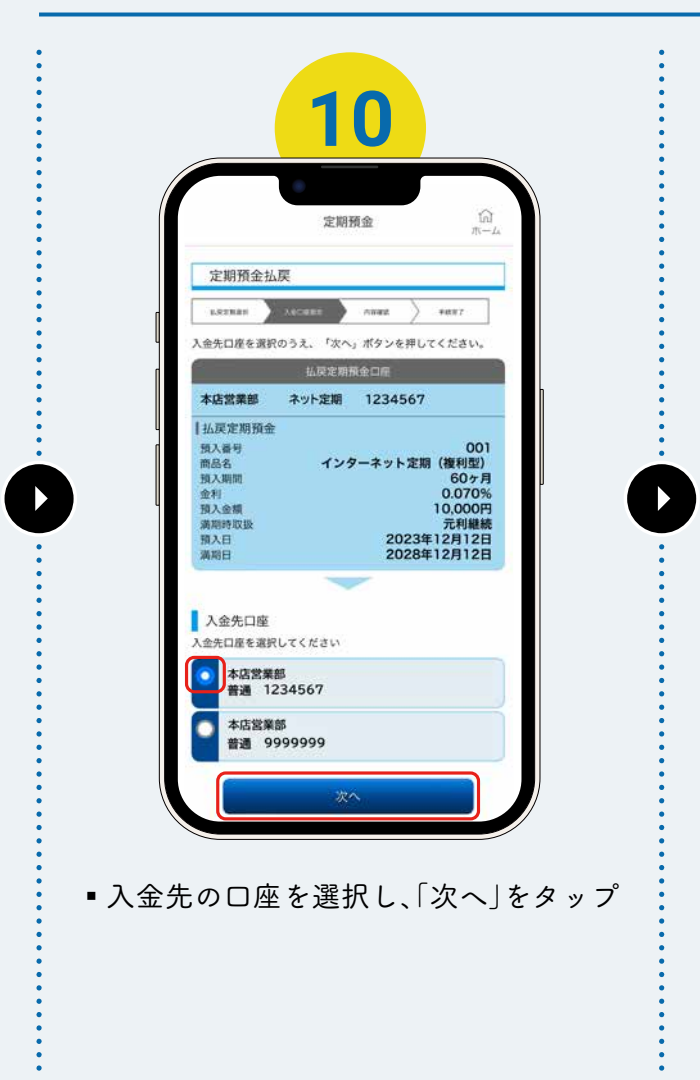

|                                                                           | 定期              | 預金                     | th<br>π-                                                                 |  |  |  |  |
|---------------------------------------------------------------------------|-----------------|------------------------|--------------------------------------------------------------------------|--|--|--|--|
| 定期預金払戻                                                                    |                 |                        |                                                                          |  |  |  |  |
| MREMME > AS                                                               | OBBE )          | neez                   | 9687/2                                                                   |  |  |  |  |
| 利用ありがとうごさ                                                                 | ざいました。<br>当己定時所 | 全口座情報                  | -                                                                        |  |  |  |  |
| 本店営業部                                                                     | ネット定期           | 123456                 | t.                                                                       |  |  |  |  |
| 强决定时 派型<br>預入番号<br>商品名<br>叠利<br>預入衛間<br>金利<br>預入金額<br>満期時取扱<br>預入日<br>満期日 | 77              | ターネット定<br>2023<br>2028 | 001<br>朝(複利型)<br>60ヶ月<br>0.070%<br>10,000円<br>元利継線<br>年12月12日<br>年12月12日 |  |  |  |  |
|                                                                           | 入会外             | 印度                     |                                                                          |  |  |  |  |
| 本店営業部 普                                                                   | 通 123           | 4567                   |                                                                          |  |  |  |  |
| 払出情報 派払出<br>内訳 (元金)                                                       | 情報の見方           | <u>14256</u>           | ¥10,000<br>¥0                                                            |  |  |  |  |

- 定期預金の払戻完了 ■ 右上の「ホーム」をタップし
- 右上の「ホーム」をタップし、アプリトップ
   ページに戻る

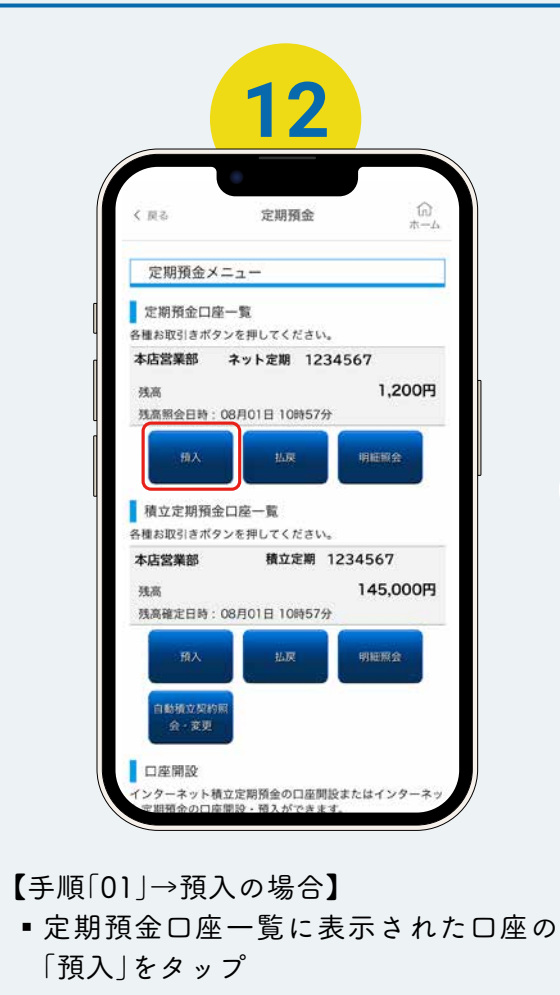

# トリセッ 定期預金

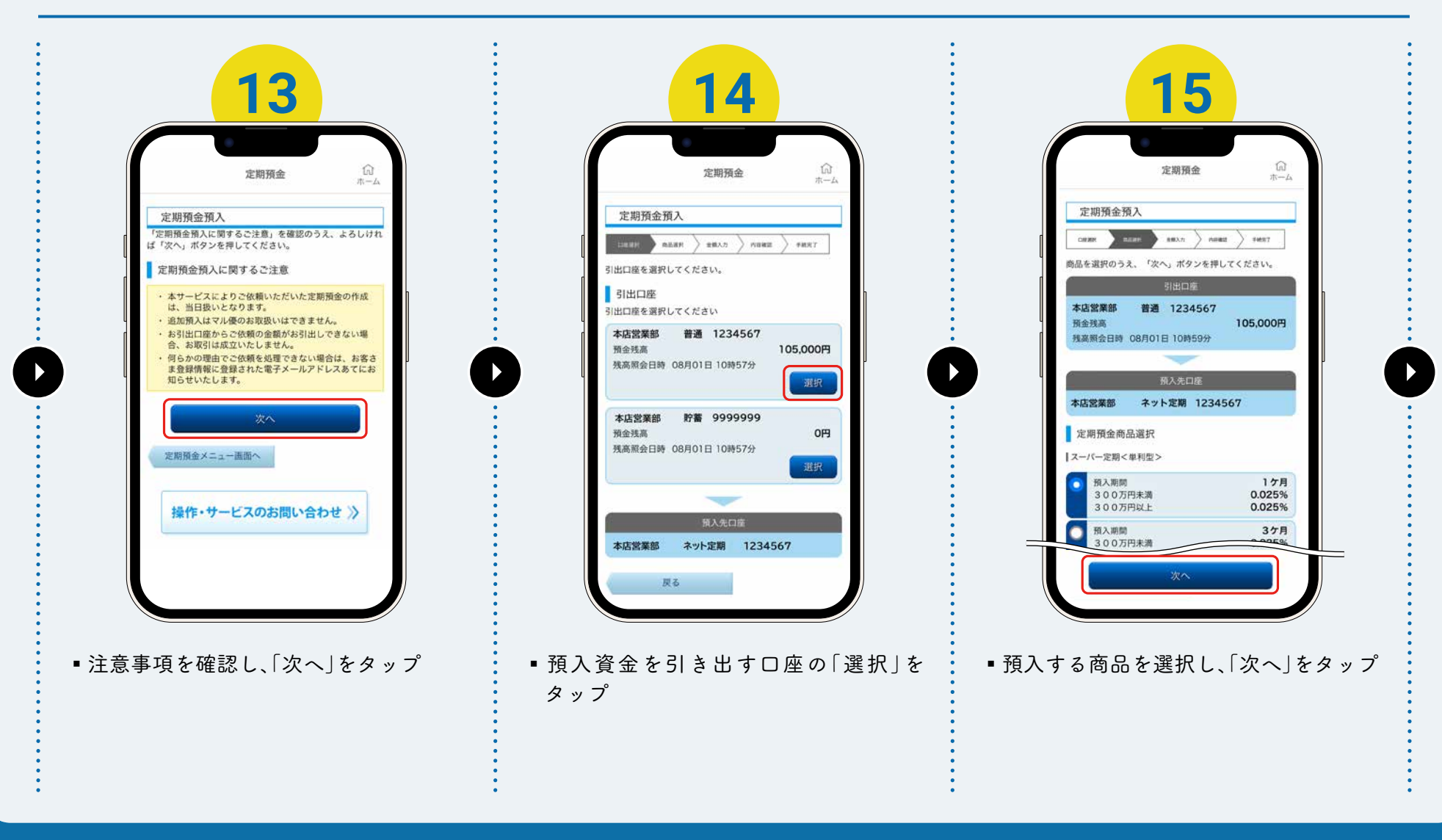

### トリセッ 定期預金

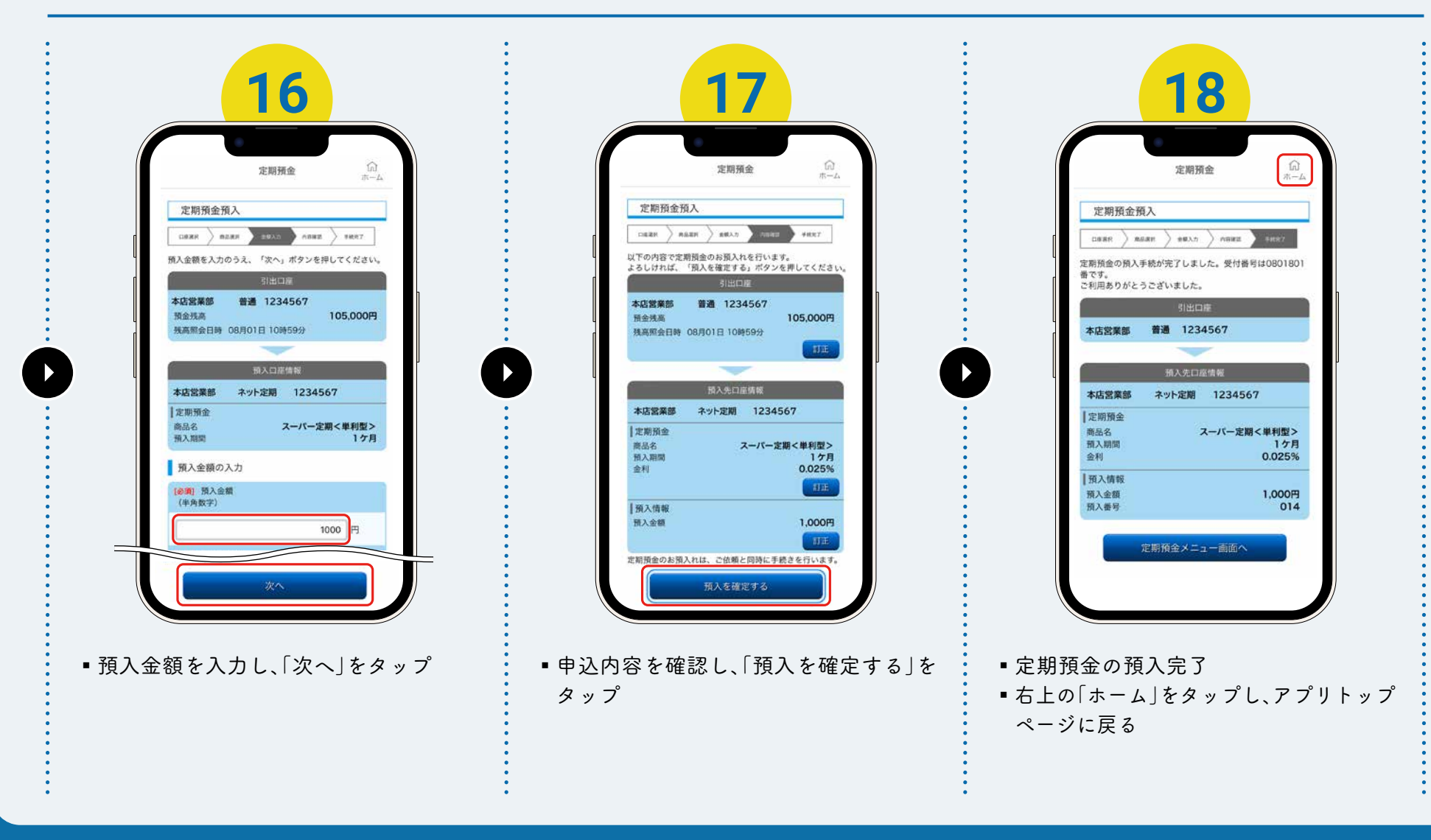

定期預金